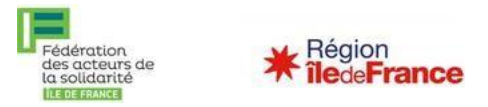

# Confiance Ile-de-France Jeune : Moded'emploipour le partenaire orienteur

Vous êtes un acteur de la solidarité en Île-de-France (CLLAJ, missions locales...) ou bien un bailleur social ou associatif ? L'un des jeunes que vous suivez répond aux critères pour bénéficier du dispositif « Confiance IdF Jeune ». Quelles sont vos démarches pour déposer une demande de labellisation « Confiance IdF jeune »?

Ce tutoriel décrit les différentes étapes pour réaliser une demande de labellisation sur l'application web de « Confiance IdF jeune ».

## Rappel des conditions d'éligibilité pour bénéficier du dispositif :

- Les jeunes de moins de 25 ans
- Dans un parcours d'insertion (Contrat d'engagement jeune, PACEA, inscription au SIAO, formation professionnelle, apprentissage, parcours d'Insertion par l'Activité Economique)
- Ne dépassant pas un plafond de ressources de 1.110 euros par mois nous considérons le net imposable sur les fiches de paie

**Information** : à noter que la FAS IdF organise régulièrement des **sessions de formation en visioconférence** pour vous aider à prendre en main Confiance IDF jeune et son application web. N'hésitez pas à vous renseigner concernant la date de la prochaine session.

Pour toute question, vous pouvez nous contacter à l'adresse suivante :

confianceidfjeune@federationsolidarite-idf.org

Les différentes étapes de ce mode d'emploi :

- 1) Création d'un compte « orienteur »
- 2) Création d'un dossier de demande de labélisation
- 3) Compléter un dossier de demande de labélisation
- 4) Télécharger le certificat de labélisation
- 5) Le transfert de dossier
- 6) Renouveler la labellisation

## Pour faire une demande de labellisation, il vous sera demandé les documents suivants :

- La pièce d'identité de/de la jeune

- Un justificatif du parcours d'insertion (Contrat d'engagement jeune, contrat de formation professionnelle, contrat d'alternance, contrat à durée déterminée d'insertion, contrat d'initiative emploi, ou contrat à durée déterminée déterminée d'usage)

- Un justificatif des ressources du mois passé (bulletins de salaires, justificatif de la CAF)

## 1) Création d'un compte « orienteur »

• Connectez vous sur l'application : https://confiance-idf-jeune.fr/

• Cliquez sur « Nouvel utilisateur »

| 4 | Fédération<br>des acteurs de<br>la solidarité<br>ILE DE FRANCE | Région<br>îledeFrance |
|---|----------------------------------------------------------------|-----------------------|
|   | CONFIANCE IDF JEUNE                                            |                       |
|   | Nom d'utilisateur                                              |                       |
|   | Mot de passe                                                   | ۹                     |
|   | Nouvel utilisateur<br>Mot de passe oublié ?                    |                       |
|   |                                                                | 🗸 Login               |

• Remplir le formulaire et cliquer sur « Enregistrer la demande ». Vous recevrez un courriel de confirmation.

| Nom                                       |                                                                                                   |
|-------------------------------------------|---------------------------------------------------------------------------------------------------|
| Prénom                                    |                                                                                                   |
| Email                                     |                                                                                                   |
| Confirmation<br>Email                     | Merci de ressaisir votre mail manuellement                                                        |
| Téléphone                                 |                                                                                                   |
| ▲ Identifiants de co<br>Nom d'utilisateur | nnexion souhaités                                                                                 |
| Mot de passe                              | ٥                                                                                                 |
|                                           | 8 caractères minimum, avec au moins 1 majuscule et 1 caractère spécial                            |
| Confirmation<br>Mot de passe              | 0                                                                                                 |
| Consentement RGPD                         | Fn cochant cette case le consens à ce que les informations ci-desurs soient conservées nar la FAS |

# 2) Création d'un dossier de demande de labélisation

 Connectez-vous à l'aide de l'identifiant (courriel) et du mot de passe de votre compte orienteur. Cliquez sur « Login ».

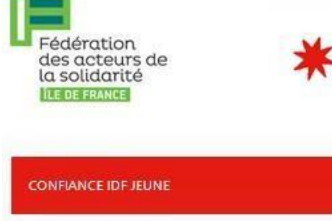

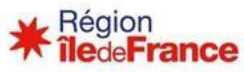

| Nom d'utilisateu   | r                              |   |
|--------------------|--------------------------------|---|
| confianceidfjeun   | e@federationsolidarite-idf.org |   |
| Mot de passe       |                                |   |
| •••••              | •••                            | 0 |
|                    |                                |   |
| Nouvel utilisateur |                                |   |
| Mot de passe oubl  | ié ?                           |   |

• Cliquez sur « Créer un dossier candidat ». 🔨

| $\leftarrow$ $\rightarrow$ C $\textcircled{a}$ | O A https://confiance-idf        | -jeune.fr/menu/ |               |       |        |                       |          |                        |
|------------------------------------------------|----------------------------------|-----------------|---------------|-------|--------|-----------------------|----------|------------------------|
| Dossiers Candidats                             | MODIFICATION/SUIVI DU DOSSIER DE | Candidature     |               |       |        |                       |          |                        |
| Docuthèque                                     | Etat ×                           | Recherche rap   | oide 🔻 🔎      |       | + Cr   | éer un Dossier Candio | dat      | [1 à 1 du 1] 🔶 🔶       |
| Deconnexion                                    | Labellisation accordée (1)       |                 |               |       | _      |                       | _        |                        |
| Admin Appli                                    | Orienteur                        | P               | l° Création   | Nom   | Prénom | Orienteur             | Bailleur | Etat                   |
|                                                | Bailleur                         | <b>2</b> 18     | 24 16/12/2022 | ESSAI | Essai  | FAS                   |          | Labellisation accordée |
|                                                |                                  |                 |               |       |        |                       |          |                        |
|                                                |                                  |                 |               |       |        |                       |          |                        |
|                                                |                                  |                 |               |       |        |                       |          |                        |
|                                                |                                  |                 |               |       |        |                       |          |                        |
|                                                |                                  |                 |               |       |        |                       |          |                        |

• Remplir le formulaire avec les informations sur le/la jeune candidat à la labélisation. Puis cliquer sur l'onglet « Enregistrer le dossier ».

| $\leftarrow$ $\rightarrow$ C $\textcircled{D}$ | https://confiance-idf-je                                                                                                    | eune.fr/menu/                                                                                                    |                                                                            | ☆                                 | ⊍ ½ (3) ⊑ ≡             |
|------------------------------------------------|----------------------------------------------------------------------------------------------------|----------------------------------------------------------------------------------------------------|----------------------------------------------------------------------------|-----------------------------------|-------------------------|
| Dossiers Candidats                             | Supprimer le dossier                                                                                                    | Enreg                                                                                                    | istrer les modifications                                                   |                                   | ← Retour ∧              |
| Docuthèque                                     | Numéro de dossier                                                                                                    | 1824 Code Labellisation                                                                                                    | FMHCVB                                                                     | Fin de validité du                | Label 16/03/2023        |
| Deconnexion                                    | Nom du bénéficiaire *                                                                                                    | ESSAI                                                                                                    |                                                                            | Date de naissance *               | 05/05/1998 🛗 24a, 7m17j |
| 👸 Admin Appli                                  | Prénom *                                                                                                    | Essai                                                                                                    |                                                                            | Revenu mensuel * 🍞                | 800 €                   |
|                                                | Genre                                                                                                    | 🔿 Femme 🔿 Homme 🧿 Neutre                                                                                                    |                                                                            | Avancement du dossier :           | Labellisation accordée  |
|                                                | Infos candidat Justificatifs<br>E-Mail *<br>Situation Logement *<br>Critères d'éligibilité<br>(plusieurs critères possibles) * | Orienteur clara.papiau@federationsolidarite-id A la rue ou en abri de fortune Parcours Contractualisé d'Accomp Garantie Jeune Stagiaire de la formation professie Bénéficiaire du Revenu Jeune Actil Contrat d'alternance Inscription au SIAO | dforg<br>agnement vers l'Emploi e<br>onnelle<br>í de la Région Ile-de-Fran | ■<br>tl l'Autonomie (PACEA)<br>ce |                         |

• Une fois le dossier enregistré une première fois, l'onglet « Justificatifs » apparait. Cliquez dessus.

| $\leftarrow$ $\rightarrow$ C $\textcircled{D}$ | O A https://confiance-idf-j                                | eune.fr/menu/                                                                                                    | \$                                                 | ☑ 🖞 🗿 🗉 ≡               |
|------------------------------------------------|------------------------------------------------------------|----------------------------------------------------------------------------------------------------|----------------------------------------------------|-------------------------|
| Dossiers Candidats                             | 👕 Supprimer le dossier                                     | Enregistrer les modi                                                                                                    | ifications                                         | ← Retour ∧              |
| Docuthèque                                     | Numéro de dossier                                          | 1824 Code Labellination                                                                                                    | FMHCVB Fin de validité du                          | Label 16/03/2023        |
| Deconnexion                                    | Nom du bénéficiaire *                                      | ESSAI                                                                                                    | Date de naissance *                                | 05/05/1998 🛗 24a, 7m17j |
| Kamin Appli                                    | Prénom *                                                   | Essat                                                                                                    | Revenu mensuel * 🛞                                 | 800 €                   |
|                                                | Genre                                                      | O Femme O Homme O Neutre                                                                                                    | Avancement du dossier :                            | Labellisation accordée  |
| M TAGALIS                                      | Infos candidat Justificatifs                               | Orienteur                                                                                                    |                                                    |                         |
| THE THE IS CONSISTENTIS OF CONTROLS            | E-Mail *                                                   | clara.papiau@federationsolidarite-idf.org                                                                                                    | M                                                  |                         |
|                                                | Situation Logement *                                       | A la rue ou en abri de fortune 🗸 🗸                                                                                                    |                                                    |                         |
|                                                | Critères d'éligibilité<br>(plusieurs critères possibles) * | <ul> <li>Parcours Contractualisé d'Accompagnement vers</li> <li>Garantie Jeune</li> <li>Stagiaire de la formation professionnelle</li> <li>Bénéficiaire du Revenu Jeune Actif de la Région</li> </ul> | s l'Emploi et l'Autonomie (PACEA)<br>Ile-de-France |                         |
|                                                |                                                            | Contrat d'alternance                                                                                                    |                                                    |                         |
|                                                | Commentaire et précisions                                  |                                                                                                    |                                                    |                         |

• Télécharger les pièces justificatives qui correspondent à la situation du/de la jeune. La pièce d'identité et l'accord RGPD signé sont obligatoire.

| 12         |                                                    | The second second second second second second second second second second second second second second second s |                         |                    |
|------------|----------------------------------------------------|----------------------------------------------------------------------------------------------------|-------------------------|--------------------|
| econnexion |                                                    | + Enregistrer                                                                                                  | le dossier              | ÷ 5                |
| dmin Appil | Numéro de dossier                                  | Code Labellisation                                                                                             | Fin de validité         | é du Label         |
|            | Nom du bénéficiaire *                              | DUPONT                                                                                                    | Date de naissance *     | 06/09/2000 💼 0 ans |
| AGALIS     | Prénom *                                           | Paul                                                                                                    | Revenu mensuel * (2)    | 800                |
|            | Genre                                              | ⊖ Femme ⊚ Homme ⊖ Neutre                                                                                       | Avancement du dossier : |                    |
|            | Infos candidat Justificatifs                       | Orienteur Clôture                                                                                              |                         |                    |
|            | Accord RGPD                                        | Choisir un fichier                                                                                             |                         |                    |
|            | Pièce d'identité RECTO                             | Choisir un fichier                                                                                             |                         |                    |
|            | Pièce d'identité VERSO                             | Choisir un fichier                                                                                             |                         |                    |
|            | Contrat PACEA<br>ou Garantie Jeune                 | Choisir un fichier                                                                                             |                         |                    |
|            | Attestation d'entrée<br>en Formation Pro           | Choisir un fichier                                                                                             |                         |                    |
|            | Contrat d'apprentissage<br>en alternance           | Choisir un fichier                                                                                             |                         |                    |
|            | Attestation CAF : RSA<br>jeune / Prime Activité    | Choisir un fichier                                                                                             |                         |                    |
|            | Justificatif de ressource<br>(voir info-bulle) (7) | Choisir un fichier                                                                                             |                         |                    |
|            | Attestation du SIAO                                |                                                                                                    |                         |                    |

<u>A savoir :</u> Pour obtenir un modèle de consentement RGPD, cliquez sur « Docuthèque » en haut à gauche. Une fois téléchargé le modèle de consentement RGPD, cliquez que la croix en haut à gauche pour revenir au dossier de candidature

| Dossiers Candidats | Docuthèq | ue X                               |                    |                                |
|--------------------|----------|------------------------------------|--------------------|--------------------------------|
| Docutheque         | MOI      | DÈLES DE DOCUMENTS                 |                    |                                |
| Deconnexion        |          |                                    | - traine Descent   | 1                              |
| Admin Appli        |          | TA                                 | outer un Documento |                                |
|                    |          | Titre du document                  | Date d'upload      | Document                       |
| TAGALIS            | ď        | Engagement à créditer le locataire | 18/02/2022         | Engagement_a_crediter.docx     |
|                    | ß        | Recueil de consentement RGPD       | 10/02/2022         | Recueil_consentement_RGPD.doox |

• Pour soumettre le dossier de candidature, cliquez sur « **Enregistrer le dossier** ». Vous recevrez un courriel de confirmation.

## 3) Compléter un dossier de demande de labélisation

En cas de dossier incomplet, vous recevrez un courriel vous précisant les pièces justificatives manquantes. Reconnectez-vous sur l'application et télécharger les nouvelles pièces justificatives. Cliquez sur « enregistrer le dossier » pour que la mise-à-jour du dossier soit bien prise en compte.

#### 4) Télécharger le certificat de labélisation

• Vous recevrez un courriel pour vous informer de la validation de la demande de labélisation. Connectez-vous sur l'application et cliquez sur le dossier concerné.

| • 0        |                        | 1.04                                                     |                                               |                                                                                                    |                                                                                                    |                                                                                                    |
|------------|------------------------|----------------------------------------------------------|-----------------------------------------------|----------------------------------------------------------------------------------------------------|----------------------------------------------------------------------------------------------------|----------------------------------------------------------------------------------------------------|
| · / /      |                        |                                                          | r un Dossier Candidat                         |                                                                                                    | [1 à 1 du 1] 🥧 🏊                                                                                                    | B Evrel                                                                                                    |
|            |                        |                                                          |                                               |                                                                                                    |                                                                                                    |                                                                                                    |
| Création   | Nom                    | Prénom                                                   | Orienteur                                     | Bailleur                                                                                                    | Etat                                                                                                    | Synthèse                                                                                                    |
| 07/04/2022 | DUPONT                 | Paul                                                     | ASSO TEST                                     |                                                                                                    | Labellisation accordée                                                                                                    | -<br>-                                                                                                    |
|            | Création<br>07/04/2022 | Création         Nom           07/04/2022         DUPONT | Création Nom Prénom<br>07/04/2022 DUPONT Paul | Création         Nom         Prénom         Orienteur           07/04/2022         DUPONT         Paul         ASSO TEST | Création         Nom         Prénom         Orienteur         Bailleur           07/04/2022         DUPONT         Paul         ASSO TEST | Création         Nom         Prénom         Orienteur         Bailleur         Etat           07/04/2022         DUPONT         Paul         ASSO TEST         Labellisation accordée |

• Cliquez sur le bouton jaune en haut de la page pour télécharger le certificat de labélisation du/de la jeune.

| DIFICATION/SUM                         | I DU DOSSIER DE            | CANDIDATURE                                                              |                                                                                              |                                                            | _                         |                          |                 |     | _       |
|----------------------------------------|----------------------------|--------------------------------------------------------------------------|----------------------------------------------------------------------------------------------|------------------------------------------------------------|---------------------------|--------------------------|-----------------|-----|---------|
| Supprimer le d                         | lossier                    |                                                                          | 8                                                                                            | Enregistrer les modif                                      | lications                 |                          |                 |     | ← Retor |
| Numéro de dos                          | sier                       | 1001                                                                     | Code Labellisatio                                                                            | n H                                                        | VRKDF                     | Fin de validité du Label | 07/07/2         | 022 |         |
| Nom du bénéfic                         | ciaire *                   | DUPONT                                                                   |                                                                                              |                                                            |                           | Date de naissance *      | 06/09/2000      | 曲   | 21 ans  |
| Prénom *                               |                            | Paul                                                                     |                                                                                              |                                                            |                           | Revenu mensuel * (?)     | 800 €           |     |         |
| Genre                                  |                            | 🔿 Femme 🖲                                                                | Homme 🔿 Neutre                                                                               |                                                            |                           | Avancement du dossier :  | Attente de ball |     |         |
| Infos candidat                         | Justificatifs              | Orienteur                                                                | Clôture                                                                                      |                                                            |                           |                          |                 |     |         |
| E-Mail *                               |                            | paul.dupont                                                              | @gmail.com                                                                                   |                                                            |                           | 2                        |                 |     |         |
| Situation Logement * Héberg            |                            | Hébergem                                                                 | ent chez un ascendan                                                                         | t (famille) 🔍 🗸                                            |                           |                          |                 |     |         |
| Critères d'éligit<br>(plusieurs critèr | vilité<br>res possibles) * | Parcours C     Garantie J     Stagiaire d     Bénéficiair     Contrat d' | ontractualisé d'Accor<br>sune<br>e la formation profes<br>e du Revenu Jeune Ar<br>alternance | mpagnement vers l'E<br>sionnelle<br>ctif de la Région Ile- | imploi et l'<br>de-France | Autonomie (PACEA)        |                 |     |         |

<u>A savoir</u> : Ce certificat de labellisation est à remettre à l'association gestionnaire de logement ou au bailleur social qui logera le/la jeune. Une fois en détention de ce document, l'organisme sera en mesure d'engager les démarches pour recevoir la subvention.

#### 5) Le transfert de dossier

• Se connecter et cliquez sur l'onglet « Orienteur ».

| RÉATION DU DOSSIE                       | r de candidati                           | IRE              |                                 |                         |             |          |
|-----------------------------------------|------------------------------------------|------------------|---------------------------------|-------------------------|-------------|----------|
|                                         |                                          |                  | + Enregistrer                   | le dossier              |             | ← Retour |
| Numéro de doss                          | ier                                      |                  | Code Labellisation              | Fin de validit          | té du Label |          |
| Nom du bénéfici                         | om du bénéficiaire * DUPONT              |                  |                                 | Date de naissance *     | 06/09/2000  | 0 ans    |
| Prénom *                                |                                          | Paul             |                                 | Revenu mensuel * 🕐      | 800         |          |
| Genre                                   |                                          | ⊖ Femme ) Ho     | mme 🔿 Neutre                    | Avancement du dossier : |             |          |
| Infos candidat                          | Justificatifs                            | Orienteur        | Clôture                         |                         |             |          |
| Accord RGPD 3                           |                                          | Choisir un fichi | er 🗌 Supprimer Recueil_conse    | entement_RGPD(2).docx   |             |          |
| Pièce d'identité                        | RECTO                                    | Choisir un fichi | er 🗌 Supprimer 🛛 Titre de séjou | ır (2).pdf              |             |          |
| Pièce d'identité                        | VERSO                                    | Choisir un fichi | er                              |                         |             |          |
| Contrat PACEA<br>ou Garantie Jeur       | Contrat PACEA Ch<br>ou Garantie Jeune Ch |                  | er 🗌 Supprimer Garantie jeun    |                         |             |          |
| Attestation d'en<br>en Formation Pr     | trée<br>o                                | Choisir un fichi | er                              |                         |             |          |
| Contrat d'apprer<br>en alternance       | ntissage                                 | Choisir un fichi | 27                              |                         |             |          |
| Attestation CAF<br>jeune / Prime Ac     | : RSA<br>tivité                          | Choisir un fichi | er                              |                         |             |          |
| Justificatif de re<br>(voir info-bulle) | (7)                                      | Choisir un fichi | er 🗌 Supprimer attestation (2   | ).pdf                   |             |          |
| Attestation du S                        | IAO                                      | Choisir un fichi | er                              |                         |             |          |

• L'onglet « Orienteur » vous permet de transférer le dossier à un autre compte orienteur. Pour cela, choisissez un compte orienteur dans le menu déroulant et cliquez sur « Editez ».

|                   |                              |                  |                   | +                     | Enregistrer le dossi | er 🕗                |                 | ← Retou |
|-------------------|------------------------------|------------------|-------------------|-----------------------|----------------------|---------------------|-----------------|---------|
| Numéro de dossie  | er                           |                  | Code Lab          | oellisati             | on                   | Fin de va           | lidité du Label |         |
| Nom du bénéficia  | ire *                        | DUPONT           |                   |                       |                      | Date de naissance * | 06/09/2000      | 🛗 0 ans |
| Prénom *          |                              | Paul             |                   |                       |                      | Revenu mensuel * 🛞  | 800             |         |
| Genre             | nre O Femme 💿 Homme 🔿 Neutre |                  |                   | Avancement du dossier |                      |                     |                 |         |
| nfos candidat     | Justificatifs                | Orienteur        | Clôture           |                       |                      |                     |                 |         |
| Orienteur         |                              |                  |                   |                       | 🕑 Éditer             |                     |                 |         |
| Ouverture du dos  | sier                         | ASSO TEST : Ja   | icques EUILLE     |                       |                      |                     |                 |         |
| Nom de la structu | ire                          | RIF : Eric MON   | TUCLARD           |                       |                      |                     |                 |         |
| Nom du référent.  | e                            | EUILLE           |                   |                       |                      |                     |                 |         |
| Prénom            |                              | Jacques          |                   |                       |                      |                     |                 |         |
| N° de téléphone   |                              | 01 02 03 04 05   |                   |                       |                      |                     |                 |         |
| Adrosso E Mail    |                              | confianceidfieur | ne®federationsoli | darite-i              | ifora                |                     |                 |         |

#### 6) Renouveler une labellisation

Si au bout de trois mois le/a jeune n'a pas trouvé de logement, il est possible de renouveler sa labellisation en réactualisant les informations et les justificatifs, notamment le justificatif de ressources.